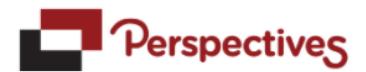

## **STEP BY STEP WEBINAR TRAINING GUIDE**

Log in to <u>www.perspectivesltd.com</u> and click the 'Individual & Family Login' at the top right.

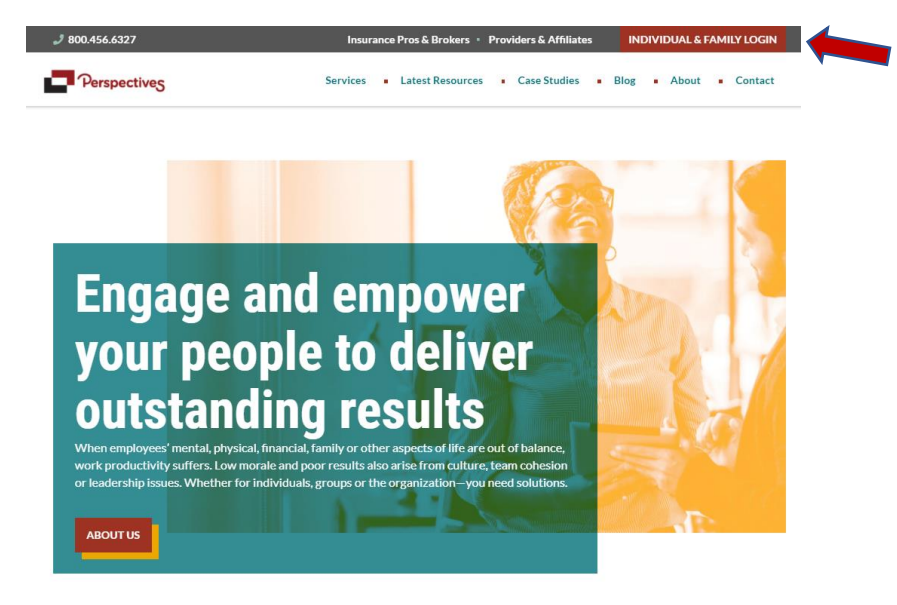

| compassion- |
|-------------|
|-------------|

Next, enter your username: mega and password: perspectives

|                                                                                                    | ~ |
|----------------------------------------------------------------------------------------------------|---|
| Login to WorkLife:                                                                                                    |   |
| Log in here to access resources and tools tailored for you and your organization. Reach us by phone 24/7/365 at 800.456.6327 to speak with a counselor or schedule a session. |   |
| Username                                                                                                    |   |
|                                                                                                    |   |
| Password                                                                                                    |   |
|                                                                                                    |   |
|                                                                                                    |   |
| LOGIN                                                                                                    |   |

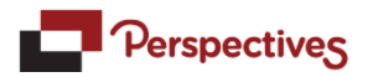

You will then enter onto the home page of your Perspectives EAP work/life online website.

For Webinars, click on the blue square "Webinars"

Webinars are 45-60 minutes in length. They are accessible 24/7 online.

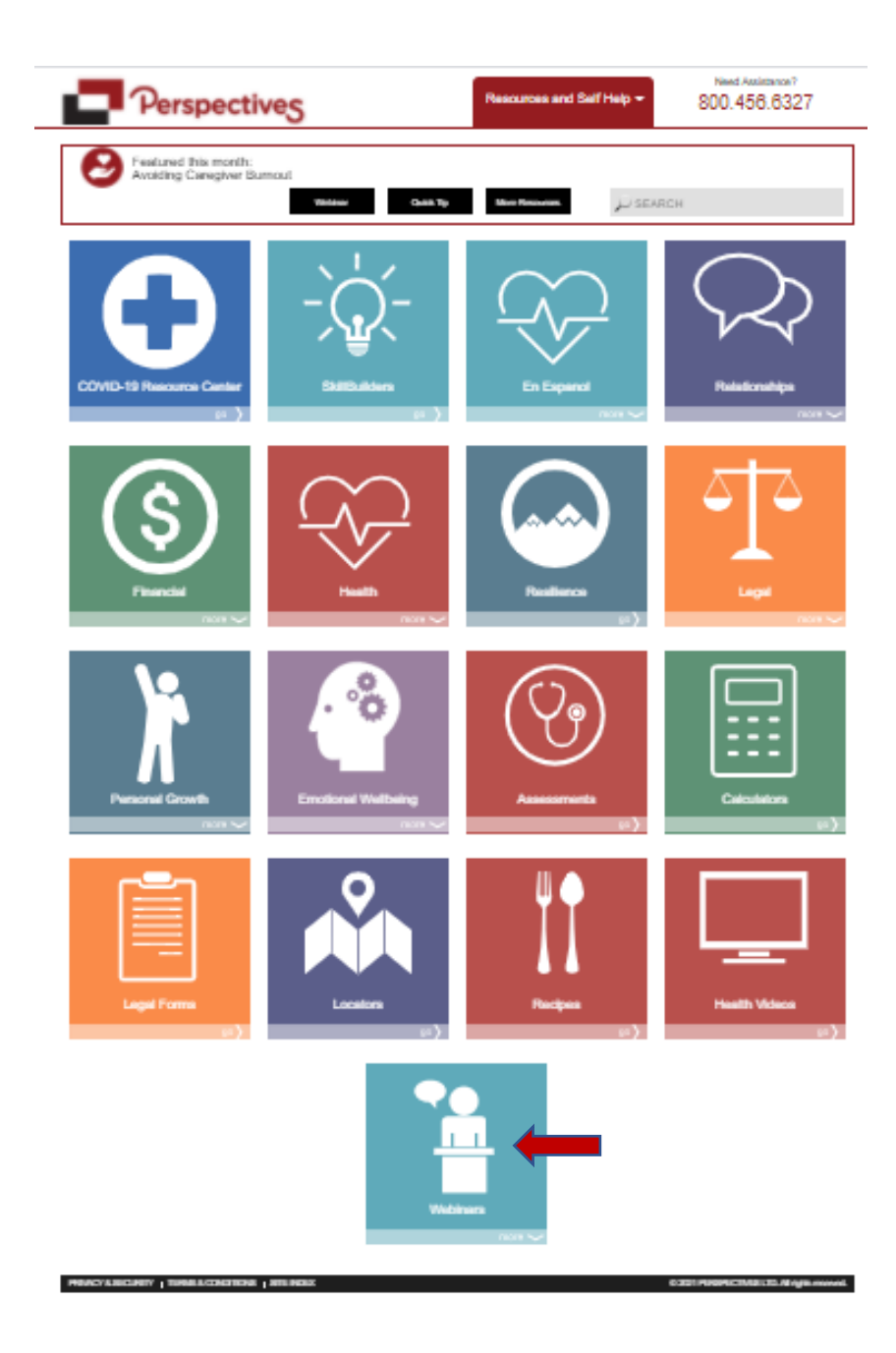

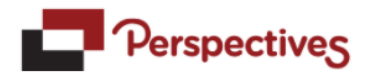

The webinars page will look like this. If you click on "archived webinars", you will see all available webinars for viewing.

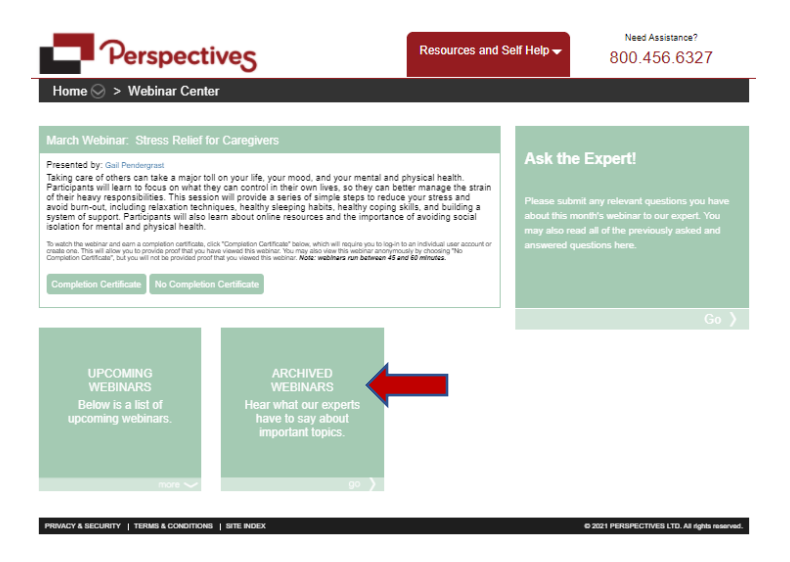

You will then come to this page. Click on the Webinars Tab as shown below and you will see a full listing of all webinars available (approximately 145 available).

Once you choose your webinar, click on it to open.

| É                                                   | Perspectives                                                                                        |     | Resources and Self Help 🗸                                         | Need Assistance?<br>800.456.6327 |  |  |  |  |
|-----------------------------------------------------|----------------------------------------------------------------------------------------------------|-----|-------------------------------------------------------------------|----------------------------------|--|--|--|--|
| Home 🛇 > Managing Work & Family > Archived Webinars |                                                                                                    |     |                                                                   |                                  |  |  |  |  |
| Feat                                                | ured Most Popular Highest Rated Webinars                                                            |     |                                                                   |                                  |  |  |  |  |
| 1.                                                  | 5 Strategies for a Safe and Enjoyable Holiday Season in 2020                                        | 74. | Mindful Meal Planning                                             |                                  |  |  |  |  |
| 2.                                                  | 5 Strategies for a Safe and Enjoyable Holiday Season in 2020                                        | 75. | Mindful Meal Planning (Certificate)                               |                                  |  |  |  |  |
| 2                                                   | E Strategies to Actually Epicy the Helidaya This Year                                               | 76. | Mindfulness in the Workplace                                      |                                  |  |  |  |  |
| J.                                                  | 5 Strategies to Actually Enjoy the Holidays This Year                                               | 77. | Mindfulness in the Workplace (Cert                                | tificate)                        |  |  |  |  |
| 4.                                                  | 5 Strategies to Actually Enjoy the Holidays This Year (Certificate)                                 | 78. | Minimizing Worry to Maximize You                                  | r Life                           |  |  |  |  |
| 5.                                                  | Banishing Bullying                                                                                  | 79. | Minimizing Worry to Maximize You                                  | r Life (Certificate)             |  |  |  |  |
| 6.                                                  | Birth Order: Behavioral Traits that Affect Your Life and Work                                       | 80. | Money Basics                                                      |                                  |  |  |  |  |
| 7.                                                  | <ol> <li>Birth Order: Behavioral Traits that Affect Your Life and<br/>Work (Certificate)</li> </ol> |     | Money Basics (Certificate)                                        |                                  |  |  |  |  |
| 8.                                                  | Breaking the Silence on Suicide: What to know and how to help                                       | 82. | Money Basics: Spending, Borrowin                                  | ng and Saving It                 |  |  |  |  |
| 9.                                                  | Breaking the Silence on Suicide: What to know and how to help                                       | 83. | Money is Emotional: Prevent Your Heart from Hijacking Your Wallet |                                  |  |  |  |  |
| 10.                                                 | Bringing More Balance Into Your Life                                                                | 84. | Money is Emotional: Prevent Your<br>(Certificate)                 | Heart from Hijacking Your Wallet |  |  |  |  |
| 11.                                                 | Budgeting Basics - The Key To Becoming Financially Healthy<br>(Certificate)                         | 85. | New Year New You - 10 Financia<br>Keep                            | I Resolutions You Can Actually   |  |  |  |  |
| 12.                                                 | Budgeting Basics - The Key to Becoming Financially Healthy                                          | 86. | Painless Estate Planning                                          |                                  |  |  |  |  |
| 13.                                                 | Calm Down: Meditation and Relaxation Guide                                                          | 87. | Painless Estate Planning (Certifica                               | te)                              |  |  |  |  |
| 14.                                                 | Calm Down: Meditation and Relaxation Guide (Certificate)                                            | 88. | Parenting Using Personality Profile                               | s                                |  |  |  |  |
| 15.                                                 | Caregiver Readiness: Are you up for the Challenge?                                                  | 89. | Parenting Using Personality Styles                                |                                  |  |  |  |  |
| 16.                                                 | Caring for Elders At Home                                                                           | 90. | Paying for College                                                |                                  |  |  |  |  |
| 17.                                                 | Clear Your Clutter: A Comprehensive Guide                                                           | 91. | Personal Responsibility: Setting the                              | e Example for Your Child         |  |  |  |  |
| 18.                                                 | Clear Your Clutter: A Comprehensive Guide (Certificate)                                             | 92. | Planning for Long-term Care                                       |                                  |  |  |  |  |

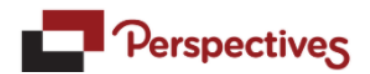

Some webinars will require you to log in. You may see a register/sign in page. If this is your first time, then you will need to register. Keep your chosen username/password for future webinars or for accessing skillbuilder trainings. If you already have a sign in and have previously registered, simply sign in. If you are not required to sign in, simply press play.

| In order to view the requested content and other special features on this website, you need an individual account.<br>If you are already registered for an individual account, please enter your information using the sign in form to the right. If not, please create an individual account using the simple registration form below.<br>Chore registered, write down your user name and password to easily access special features in the future. | Perspectives                                                                                                    | Resources and Self Help ▼                                                                                                    | Need Assistance?<br>800.456.6327                |  |  |  |  |  |  |
|----------------------------------------------------------------------------------------------------|----------------------------------------------------------------------------------------------------|----------------------------------------------------------------------------------------------------|-------------------------------------------------|--|--|--|--|--|--|
| In order to view the requested content and other special features on this website, you need an individual account. If you are already registered for an individual account, please enter your information using the sign in form to the right. If not, please oreate an individual account using the simple registration form below.<br><pre></pre>                                                                                                  | Individual Account Required                                                                                                    |                                                                                                    |                                                 |  |  |  |  |  |  |
| If you are already registered for an individual account, please enter your information using the sign in form to the right. If not, please create an individual account using the signet registration form below.                                                                                                    | In order to view the requested content and other special features on this website, you need a                                                                                                    | in individual account.                                                                                                    |                                                 |  |  |  |  |  |  |
| Register   User Name   Password   Verify Password   Reminder   What is your mother's maiden name ✓   Passphrase   I agree to the terms of use   Sign me in for 30 days   REGISTER   CANCEL                                                                                                    | If you are already registered for an individual account, please enter your information using th<br>Once registered, write down your user name and password to easily access special features                                                          | e sign in form to the right. If not, please create an individual ac<br>in the future.                                                              | count using the simple registration form below. |  |  |  |  |  |  |
|                                                                                                    | Register         User Name         Password         Verify Password         Reminder         What is your mother's maiden name          Passphrase         I agree to the terms of use         Sign me in for 30 days         REGISTER         CANCEL | Sign In User Name: Password: Recover Password Greep me eigned in for thirty (30) days unless I sign out. (Uncheck if on a shared computer) SIGN IN |                                                 |  |  |  |  |  |  |

Once logged in, click play. If you were required to log in, a completion certificate may be available for your records.